① メニュー画面から「入力・送信>保険料・基配所・扶養控除申告書」をクリックします。

## ■処理手順

| 入力・送信                                 | <b>(3</b> )                                                                                                    |                    | <b>(</b> |         |
|---------------------------------------|----------------------------------------------------------------------------------------------------|--------------------|----------|---------|
| 一一一一一一一一一一一一一一一一一一一一一一一一一一一一一一一一一一一一一 | 給与処理設定                                                                                                    | <br>勤怠データ入力        | 賞与処理設定   | 賞与データ入力 |
| <ul> <li>初期設定</li> <li></li></ul>     |                                                                                                    | <b>V</b>           |          |         |
|                                       | 年調データ入力                                                                                                    | 保険料・基配所<br>扶養控除申告書 |          |         |
|                                       | 武業データ入力     お     ボーク     マ     マ     マ     マ     シ     マ     マ     ア     マ     ア     の     の |                    |          |         |
|                                       | データ送信                                                                                                    | <br>データ作成          |          |         |

申告書データ入力画面が開きます。社員から回収した「保険料控除申告書」「基礎控除申 告書」「配偶者控除等申告書」「扶養控除等(異動)申告書」を見ながら入力します。

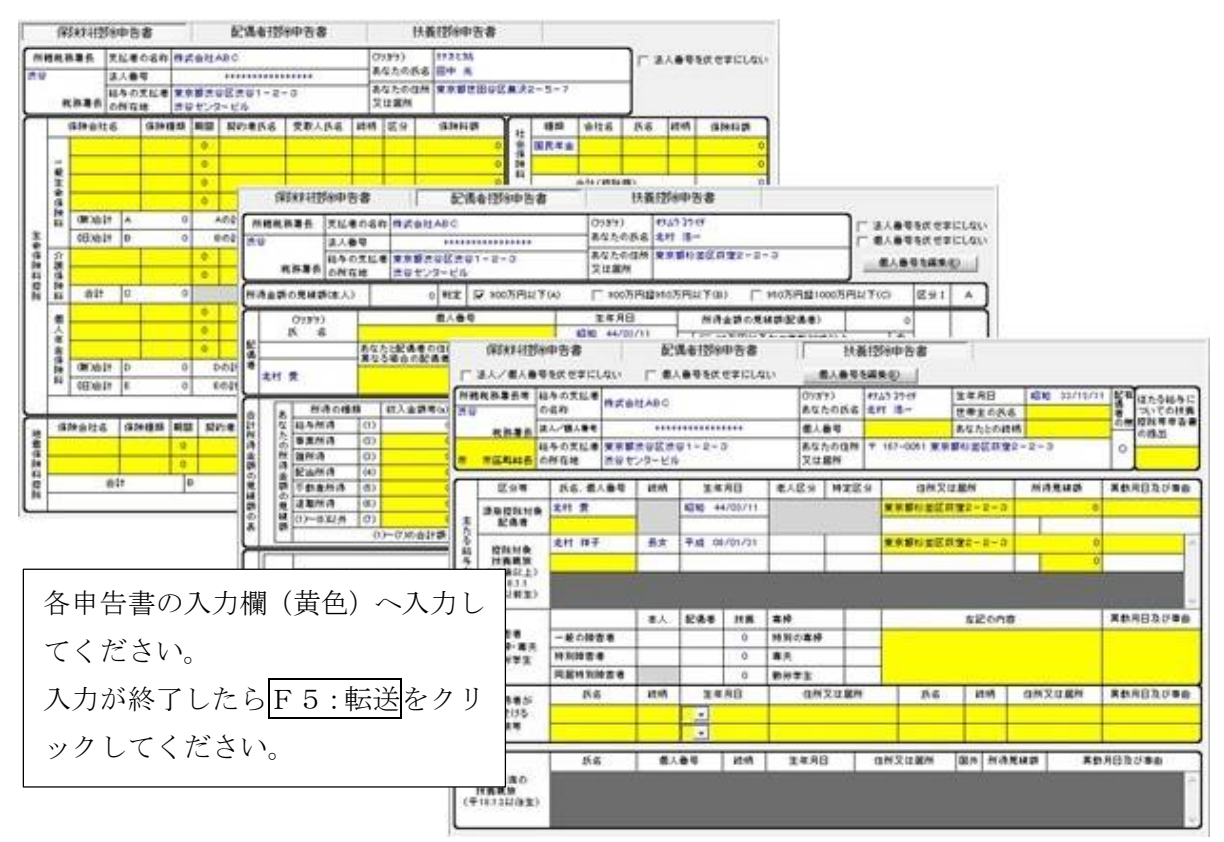

「基礎控除申告」以外は次の②[年調データ入力]での入力も可能です。

2 メニュー画面から[入力・送信>年調データ入力]をクリックします。
 \*①の申告書画面で入力済の場合は不要です。

| 0 x=1-              |                                          |                                         |                |         |
|---------------------|------------------------------------------|-----------------------------------------|----------------|---------|
| 入力・送信       デ 受信・印刷 | 谷与処理設定                                   | (1) (1) (1) (1) (1) (1) (1) (1) (1) (1) | <b>道</b> 与処理設定 | 道与データ入力 |
| 初期設定                | () () () () () () () () () () () () () ( | 保険料·基配所<br>扶養控除申告書                      |                |         |
|                     | 就業データ入力                                  |                                         |                |         |
|                     | データ送信                                    | <br>データ作成                               |                |         |

年調データ入力画面が開きます。社員から回収した「保険料控除申告書」「基礎控除申告 書 兼 配偶者控除等申告書 兼 所得金額調整控除申告書」「扶養控除等(異動)申告 書」「住宅借入金等特別控除申告書」「前職の源泉徴収票」を見ながら入力します。

| 🖬 🖬 🌶 🌮                                                                                                    | 株式会社ABC         | ~                    | 結与年月: | 黄与约   | 回:未逃埋               |        |          |      |
|----------------------------------------------------------------------------------------------------|-----------------|----------------------|-------|-------|---------------------|--------|----------|------|
| 1 年間データ入力                                                                                                    |                 |                      |       |       | Constant Marcaleman |        | ·        |      |
| 処理年度:   令和02年!                                                                                                    | R ]             |                      |       |       |                     |        | ()<br>播要 | Ð    |
| 社員リスト AL C                                                                                                    | R 379 100       | <b>第</b> 所 - 102東京宮) | 戦者印   |       |                     |        | 給与年請     | ¥    |
| 0001:北村 浩一                                                                                                    |                 | 福島 欲                 | 清水 真意 | 竹本 元  | 長崎 智宏               | 位藤 伸一郎 | 合 計      |      |
| 1012:获尾 素子                                                                                                    | 処理済             |                      |       |       |                     |        |          |      |
| 1021:福島 激                                                                                                    | 内)小规模共済         | 0                    | 0     | 0     |                     | 0 0    | 0        | 0    |
| 102233竹本 丸参<br>10233竹本 元<br>10243長崎 智元<br>10255位隆 伸一郎<br>10335斉藤 儀子<br>10443(山本 太郎<br>20155)短田 初枝<br>200155日 銀一<br>20223村中 貫太<br>20235本参 雄二<br>20035本参 雄二 | 未払い金額           | 0                    | 9     | 0     |                     | 0      | 0        | 0    |
|                                                                                                    | 未做収税額           | 0                    | 0     | 0     | 1                   | 0 0    | 0        | 0    |
|                                                                                                    | 5 新一般生命(A)      | 120,000              | 0     | 0     |                     | 0 0    | 0 120.0  | 00   |
|                                                                                                    | 旧一般生命(B)        | 150,000              | 9     | 0     | 1                   | 0 0    | 0 150.0  | 00 = |
|                                                                                                    | 一般生命招徕          | 50,000               | 9     | 0     | <u></u>             | 0      | 50,0     | 00   |
|                                                                                                    | 77日前送月9(C)      | 0                    | 0     | 0     | l                   | 0 0    | 2        | 0    |
|                                                                                                    | 273時法理(125年)    | 0                    |       | 0     | -                   | 0 0    |          | 0    |
|                                                                                                    | 11個人 年至(0)      | 0                    |       |       |                     |        |          |      |
|                                                                                                    | 個人年生(1)         | 0                    | 「本人   | /扶養情報 | 6設定1が               | 開きます。  |          |      |
| 2012:54 高学                                                                                                    | 4. 0./00410/0   |                      |       |       |                     |        |          |      |
| 社員情報設定]                                                                                                    | が開きます。          |                      | 配偶者   | 皆控除等申 | 告書、扶                | 養控除等(學 | 異動)申告    | 書、   |
| 職情報と住宅借                                                                                                    | <b>昔入金等特別</b> 控 | 除の詳細                 | 得金額   | 領調整控除 | の登録・                | 修正・確認  | 図する場合    | iに使  |
| 登録・修正・研                                                                                                    | 電認する場合に         | 使用しま                 | します   | す。    |                     |        |          |      |
| 1.                                                                                                    |                 |                      |       | 7 _   |                     |        |          |      |